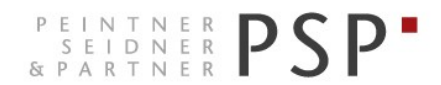

WIRTSCHAFTS- UND UNTERNEHMENSBERATUNG, STEUER- UND ARBEITSRECHT CONSULENZA SOCIETARIA, AZIENDALE, TRIBUTARIA E DEL LAVORO CONSULTING SERVICES IN BUSINESS LAW, MANAGEMENT, TAXATION AND LABOUR LAW

# **Elektronische Rechnungen**

## Anleitung zur Einstellung der Mitteilungen über E-Mail Portal Agyo

Version 1.0 Stand 14.01.2019

PSP STP GmbH/Srl www.psp-bz.it info@psp-bz.it I-39100 Bozen/Bolzano (BZ) – Dr.-Streiter-Gasse 32 Via Dr. Streiter – T 0471 977 708 – F 0471 974 008 – bozen@psp-bz.it I-39042 Brixen/Bressanone (BZ) – Großer Graben 21 Bastioni Maggiori – T 0472 836 301 – F 0472 835 401 – brixen@psp-bz.it I-39043 Klausen/Chiusa (BZ) – Frag 24 Fraghes – T 0472 847 547 – F 0472 847 890 – klausen@psp-bz.it I-39049 Sterzing/Vipiteno (BZ) – Bahnhofstr. 9F Via Stazione – T 0472 766 090 – F 0472 767 350 – sterzing@psp-bz.it I-39054 Ritten/Renon (BZ) – Klobenstein/Dorfstraße 12 Collalbo/Via Paese – T 0471 356 170 – F 0471 358 542 – ritten@psp-bz.it

## Einstieg

Die Einsichtnahme der eingehenden Rechnung erfolgt über das Portal Agyo.

Das Portal funktioniert am besten mit Google Chrome.

Auf der Homepage www.psp-bz.it auf den Link "Agyo" klicken

| JULI      | 201  | 8    |      |     |     | •   |
|-----------|------|------|------|-----|-----|-----|
| мо        | DI   | MI   | DO   | FR  | SA  | SO  |
|           |      |      |      |     |     | 1   |
| 2         | з    | 4    | 5    | 6   | 7   | 8   |
| 9         | 10   | 11   | 12   | 13  | 14  | 15  |
| <u>16</u> | 17   | 18   | 19   | 20  | 21  | 22  |
| 23        | 24   | 25   | 26   | 27  | 28  | 29  |
| 30        | 31   |      |      |     |     |     |
|           |      |      |      |     |     |     |
| ••••      |      | •    |      |     |     |     |
|           |      |      |      | Α   | NME | LDE |
|           |      |      |      |     |     |     |
| FE        | RNW  | ARTI | JNG  |     |     |     |
| ELE       | EKTR |      | SCHE | FAK | TUR | ERU |
| AG        | YO   |      |      |     |     |     |
|           |      |      |      |     |     |     |
| zυ        | GAN  | G PO | RTAL |     |     |     |

(alternativ kann der Link <u>http://www.agyo.io</u> eingegeben werden)

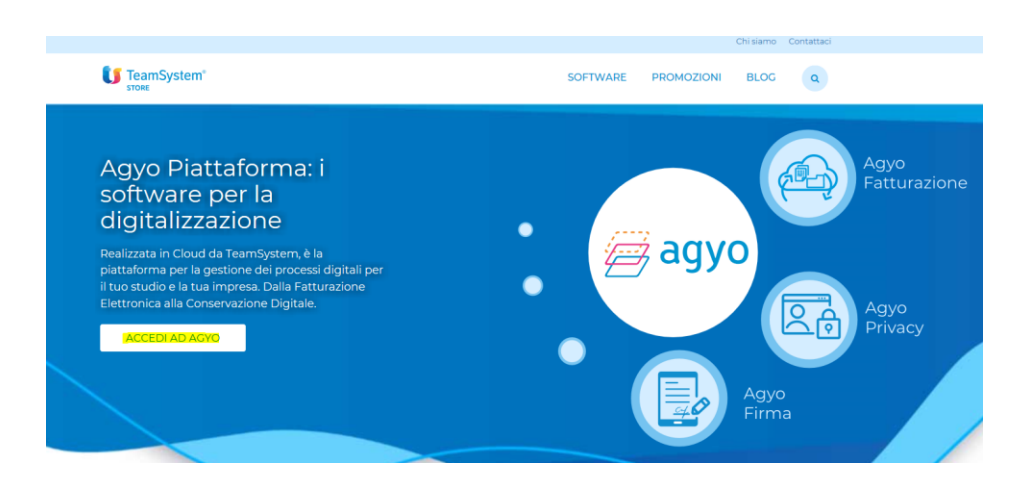

Klicken Sie auf "Accedi ad Agyo"

Eingabe des Benutzernamens (E-Mail-Adresse) und Passwort, welches Sie selbst bei der Registrierung gewählt haben oder welches Ihnen von PSP mitgeteilt wurde.

| agyo<br>©                                                                                                    |
|----------------------------------------------------------------------------------------------------|
| Dal 25 maggio 2018 acquista efficacia il nuovo Regolamento Europeo sulla protezione dei dati personali (GDPR).                                                                                          |
| Per fruire dell'adeguamento devi accedere con il TeamSystem ID: l'identificativo universale per accedere alle tue plattaforme<br>gestionali, nel rispetto del requisiti di sicurezza previsti dal GDPR. |
| Accedi utilizzando l'account unico TeamSystem                                                                                                    |
| TEAMSYSTEM ID                                                                                                    |
| oppure                                                                                                    |
|                                                                                                    |
|                                                                                                    |
| e Perman                                                                                                    |
| Password dimenticata?                                                                                                    |
| Accedi senza adeguamento GDPR                                                                                                    |
| Non hai ancora un account Agyo? Registrati adessol                                                                                                    |

Klicken Sie auf "Accedi senza adeguamento GDPR" Bestätigen Sie das anschließende Fenster mit "Continua"

Klicken Sie auf der Startseite bei oben rechts auf den Namen und anschließend auf "Gestisci notifiche".

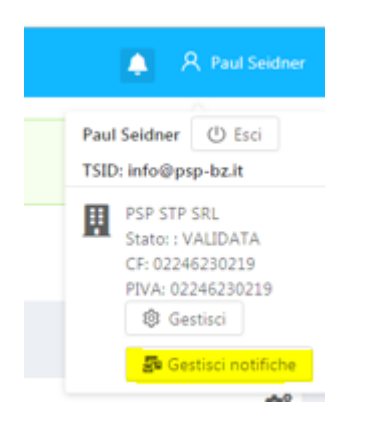

Wählen Sie folgendes aus:

Azienda: das eigene Unternehmen/Freiberuflerposition

tipo notifica: "FAT - Fattura scartata/ricevuta"

Canale: Email

Dettaglio: geben Sie die Mail-Adresse an, an die Mitteilungen gesendet werden sollen.

### Speichern Sie die Einstellungen anschließend mit SALVA

Scegli le impostazioni delle tue notifiche

| Canale runn V Dettanlin info@oro.brit | Azienda | PSP STP SRL | $\vee$ | Tipo noti | fica  | FAT - Fattura scartata/ricevuta | $\sim$ |
|---------------------------------------|---------|-------------|--------|-----------|-------|---------------------------------|--------|
| EMAIL EMAIL                           | Canale  | EMAIL       | ~      | Dettaglio | info@ | ⊉psp-bz.it                      |        |

Sobald Sie auf SALVA klicken erscheinen die Einstellungen im Feld darunter bei Impostazioni notifiche

### Impostazioni notifiche

| Ragione sociale | Tipo notifica                   | Canale | Dettaglio                  | Azioni |
|-----------------|---------------------------------|--------|----------------------------|--------|
| зМВН            | FAT - Fattura scartata/ricevuta | EMAIL  | guenther.sigmund@psp-bz.it | Î      |
|                 |                                 |        |                            | < 1 >  |

Sie erhalten ab jetzt eine Mitteilung, ob eine Ausgangsrechnung abgelehnt wurde oder eine Kopie der erhaltenen Eingangsrechnungen als PDF.